# 給水装置・排水設備工事申請

# 現場検査竣工図提出

電子申請利用者マニュアル

令和7年3月更新

鹿児島市水道局 給排水設備課 (南部・北部審査係)

#### 1 電子申請までの流れ

給水装置・排水設備の現場検査分の竣工図について、鹿児島県電子申請共同運営システム(以下「e申請」 という。)を利用して、電子データで提出を行うことができます。電子申請を利用して提出した完成図は、以 下の図のような流れで事務処理を行います。注意事項をよく確認して利用をお願いします。

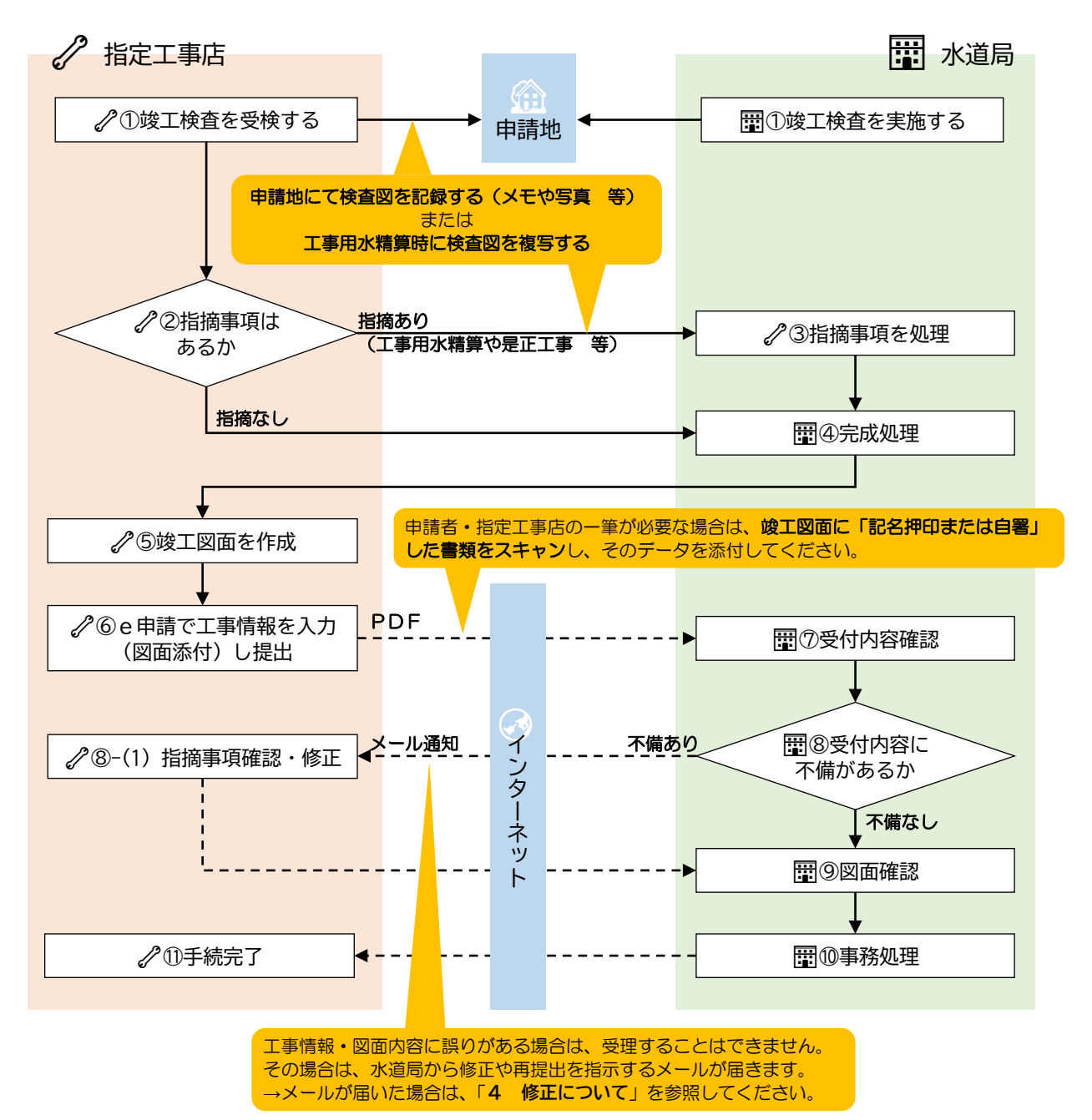

【注意事項】

①電子申請を行う際は、e申請への利用者登録が必要です。利用者登録の方法は、e申請のページをご確認 ください。

(URL: <u>https://shinsei.pref.kagoshima.jp/SdsJuminWeb/JuminLgSelect</u>)

②e申請での電子申請(申請の入力・送信)は、原則24時間365日利用可能です。ただし、水道局での 受付(<u>書類の確認</u>)は、提出時間等に応じて翌営業日以降扱いになる場合がありますのでご注意ください。 水道局営業日:月曜日~金曜日 8:30~17:15

(ただし、祝・休日及び12月29日~1月3日を除く)

④申請内容に誤りや、必要な図面が全て提出されていない場合は、申請を受理することができません。 また、一筆など記名押印または自署が必要となる書類が含まれる申請については、申請者や指定工事店が 「記名押印または自署」を行った図面をスキャンしたデータの提出が必要です。画面に表示された内容や 申請内容をよく読んで申請してください。

⑤電子申請の利用料は無料ですが、それらに関する通信料は、利用者様負担となります。

⑥検査予約は電子申請ではできません。

## 2 電子申請の手続方法

①鹿児島市水道局のホームページを開き、「指定工事事業者向け」をクリックします。

Q Google 提供

鹿児島市水道局

水道局事業の概要

広報・広聴、情報公開

上・下水道のしくみ

上下水道料金・届出

水道局指定工事事業者一覧 \_

困った時に

入札・契約

災害対応

お願い・お知らせ

表

 ○ 鹿児島市水道局サイト内を 検索
 ○ 鹿児島市全体を検索
 検索

 $\rightarrow$ 

->

→

**→** 

→

**→** 

->

**→** 

**→** 

| 🚯 鹿児島市水                                                                                                    | 〈道局                                      |
|----------------------------------------------------------------------------------------------------|------------------------------------------|
| 緊急情報                                                                                                    |                                          |
| ※現在、緊急情報はありません。                                                                                            |                                          |
| 注目情報                                                                                                    | 新着情報                                     |
| <ul> <li>              回頭浄水場(甲系統の浄水施設)更新      </li> <li>             水道管の凍結防止及び凍結・破裂した         </li> </ul> | <u>事業 参加表明曾及び参加資格確認申請曾等の受付</u><br>場合について |
| ● <u>金和7年度水質注目情報</u> →<br>● <u>金和7・8年度鹿児島市水道局建設工事</u>                                                      | 新着情報が表示されます。<br>・ 設計業務等無多入れま加減損害素等請量の支付  |
| <ul> <li>○ 「令和7年度第31期水道モニター」募集</li> <li>○ 汁日桂報DSC</li> </ul>                                               |                                          |
|                                                                                                    |                                          |

水道の使用開始にあたって※「鹿児島市給水条例」の確認ができます。

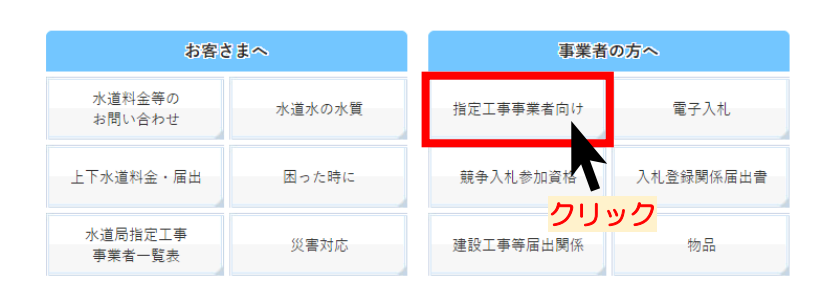

②「給水装置・排水設備工事に係る電子申請」をクリックします。

<u>鹿児島市水道局</u> > <u>入札・契約</u> > 指定工事事業者向け

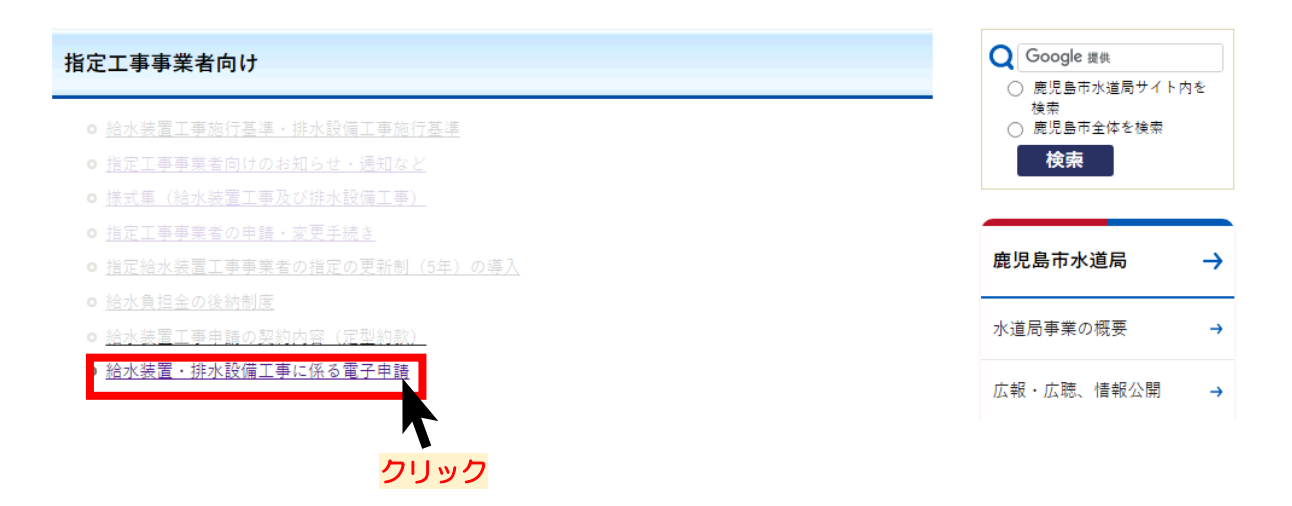

# ③給排水設備課が電子申請で受け付けている手続の一覧が表示されます。申請したい手続について、

選択してください。

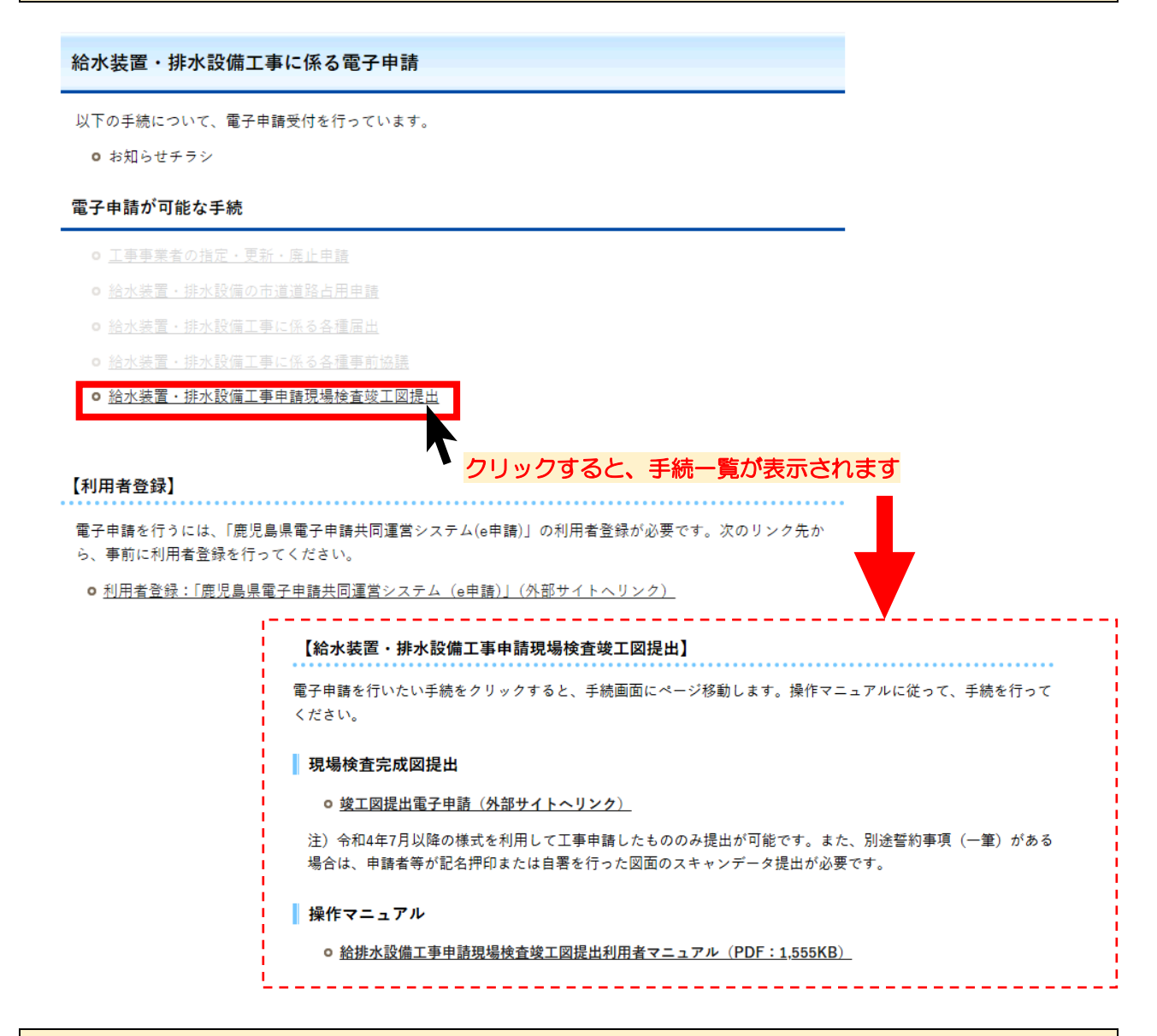

## ④e申請の手続案内ページが開くので、手続名に間違いがないかを確認し、「電子申請をする」に進みます。

| <ul> <li>手続案内</li> <li>選択された手続に関いていた</li> </ul>         | するご案内のページです。                                                                                       | 表示内容を確認し、間違いが<br>なければ、下側に表示される |
|---------------------------------------------------------|----------------------------------------------------------------------------------------------------|--------------------------------|
| <ul> <li>この手続についての</li> <li>申請先</li> <li>手続名</li> </ul> |                                                                                                    | 日本日本1100日<br>本日本1100日          |
| お問い合わせ先                                                 | 〒890-8585 鹿児島県鹿児島市穂池新町1-10<br>鹿児島市水道局 総務部 絵排水設備課 南部・北部審査係<br>電話:099-213-8523                       | 899999 <b>1</b>                |
| 概要説明                                                    | 給排水設備工事申請の竣工検査(現場)後に修正した竣工図の受付フォームです。<br>現場検査時に撮影・メモ等をした検査図を基に、竣工図面を作成し、このフォームから提出してください。          |                                |
| 手続方法                                                    | e申請へのこ手続内容の説明、注意事項等が表示されます。<br>「「注意」、「「「」」、注意事項等が表示されます。<br>「「」」、「」、「」、」、「」、」、「」、」、「」、」、「」、」、「」、」、 |                                |
| <br>  記載方法等<br>                                         |                                                                                                    |                                |

# ⑤あらかじめ利用登録しておいた、利用者 I D・パスワードを利用して、ログインします。 (ログインできない場合は、「ログインできないとき」をクリックし、画面の指示に従って操作してください。)

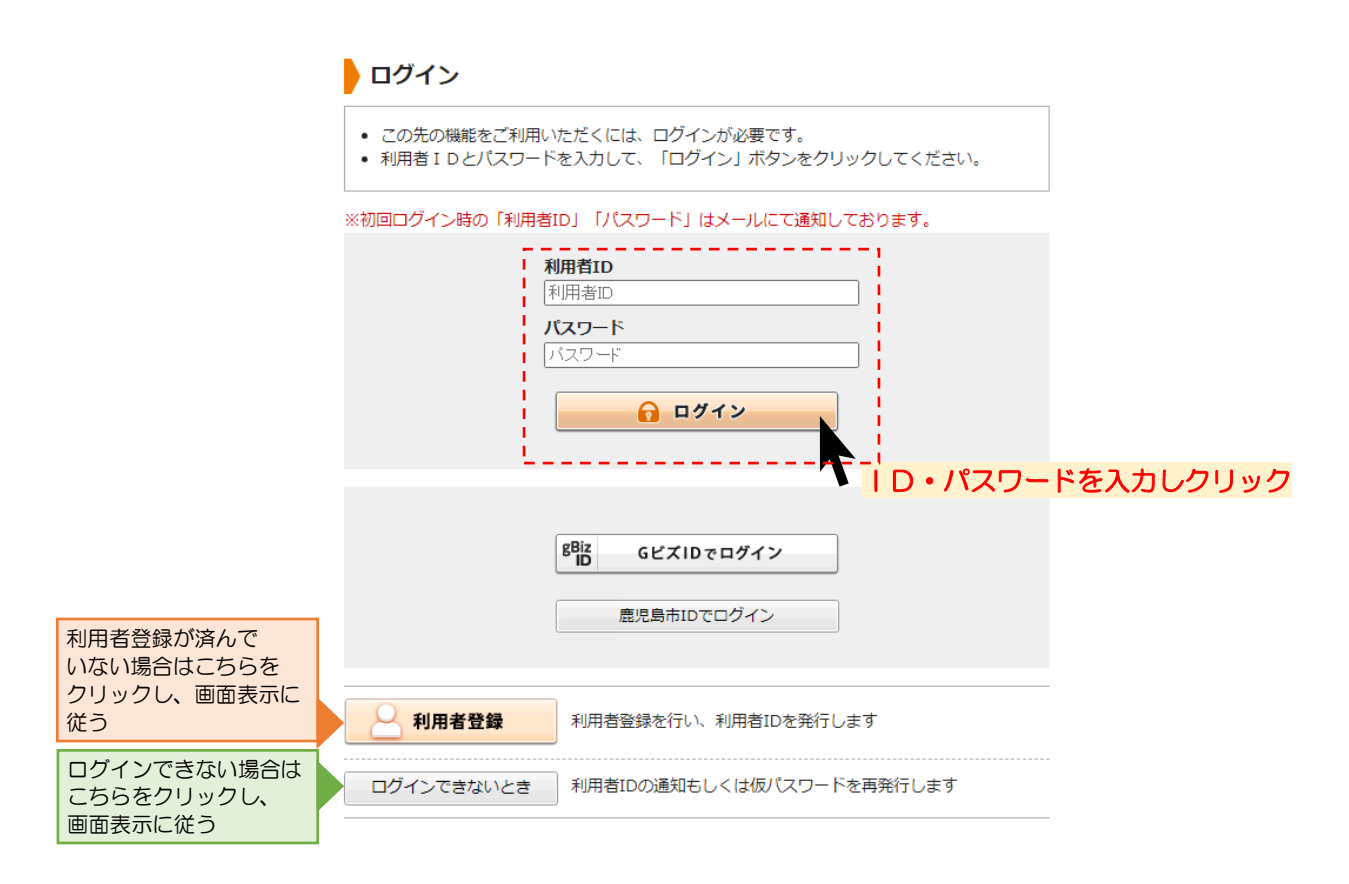

## ⑥申請フォームが表示されます。注意事項をよく読んで、チェックボックスをクリックしてください。

| 由きました |
|-------|
| 甲明百八刀 |

|                                                                                             | 鹿だ島中                                                                                                    |
|---------------------------------------------------------------------------------------------|----------------------------------------------------------------------------------------------------|
| 手続名                                                                                         | 給水装置,排水設備工事申請 現場検査竣工回提出                                                                                                    |
|                                                                                             | 給水装置 · 排水設備工事申請 現場検査竣工図提出                                                                                                    |
| <ul> <li>図録 印は必須</li> <li>▲ 文字を変</li> <li>▲ ブラウザ</li> <li>▲ 60分間</li> <li>用ください。</li> </ul> | 真項目です。必ずご記入ください。<br>換するときに、 ♀ 環境依存文字は使用することはできませんので、ご注意ください。<br>の「戻る」「更新」ボタンを使用すると正しく処理できませんので、使用しないでください。<br>通信がない(ページ移動がない)場合、タイムアウトとなり入力内容が破棄されます。 ご記入に時間がかかる場合は一時保存をご利                                                                   |
|                                                                                             |                                                                                                    |
| 電子申                                                                                         | 請利用時の注意事項                                                                                                    |
| 電子申<br>【1】注意事 <sup>3</sup><br>・竣工図の                                                         | ■請利用時の注意事項<br>員 <sup> 図</sup><br>受付が完了するまでは、提出時に発行される受付票や電子申請受付番号は大切に保管してください。                                                                                                    |
| 電子申<br>(1)注意事<br>・竣工図の<br>・竣工図の<br>の問い合わ                                                    | ■請利用時の注意事項<br>■ 図<br>受付が完了するまでは、提出時に発行される受付票や電子申請受付番号は大切に保管してください。<br><sup>村後、窓口</sup> 手続内容の説明・注意事項等が表示されますから提出回面について<br>せや修正依手続内容の説明・注意事項等が表示されます                                                                                           |
| 電子申<br>(1)注意事<br>・竣工図の<br>・竣工図受<br>の問い合わ<br>・各種誓約                                           | ■請利用時の注意事項<br>▲ ☎<br>受付が完了するまでは、提出時に発行される受付票や電子申請受付番号は大切に保管してください。<br>付後、窓口手続内容の説明●注意事項等が表示されます。から提出回面について<br>さや修正依手続内容の説明●注意事項等が表示されます。<br>(一筆等)がある場合は、申請者等確認を行ってください。                                                                      |
| <b>電子</b> 年<br>(1) 注意事<br>・ 竣工図の<br>・ 竣工図の<br>の問い合わ<br>・ 名種誓約<br>・ 現場検査                     | 中請利用時の注意事項<br>夏 ②<br>夏 ②<br>受付が完了するまでは、提出時に発行される受付票や電子申請受付番号は大切に保管してください。<br>付後、窓口手続内容の説明・注意事項等が表示されます、から提出回面について<br>せや修正低手続内容の説明・注意事項等が表示されます。<br>(一筆等)がある場合は、申請者 確認を行ってください。<br>一夕の提出が必要です。<br>時の指摘事項が処理されていない場合は、受付はできません(工事用水精算や手直し写真等)。 |
| 電子申<br>(1)注意事<br>・竣工図の<br>・竣工図受の問い合わ<br>・各種誓約<br>・現場検査<br>(1個まで選                            | ■請利用時の注意事項<br>■ 図<br>要付が完了するまでは、提出時に発行される受付票や電子申請受付番号は大切に保管してください。<br>付後、窓口手続内容の説明●注意事項等が表示されます <sup>から提出図面について</sup><br>せや停正依手続内容の説明●注意事項等が表示されます<br>(一筆等)がある場合は、申請者等確認を行ってください。<br>時の指摘事項が処理されていない場合は、受付はできません(工事用水精算や手直し写真等)。<br>択列能)     |

⑦チェックをいれると、工事申請情報を入力するフォームが表示されます。内容を入力し、「次へ」 をクリ ックしてください。

|            | 工事申請情報                                                                                                    |
|------------|----------------------------------------------------------------------------------------------------|
|            | [2] 工事受付番号 1038                                                                                                    |
|            | 申請書左上の「受付」部分の番号を入力してください。<br>(数字4文字まで)<br>第                                                                                                    |
|            | (3) 給水構置群号                                                                                                    |
|            |                                                                                                    |
|            | (9文字まで)                                                                                                    |
|            | [4] 排水設備群       ※水道局で図面を確認する際、工事店へ確認の連絡をする場合があります。         主任技術者と問い合わせ先が異なる場合は、必ず「【12】工事店からの連絡事項等」の部分に、         その旨を入力してください。         (記入例)連絡は、〇〇へお願いします。(電話番号:〇〇〇‐〇〇〇〇‐〇〇〇〇) |
|            |                                                                                                    |
|            |                                                                                                    |
| 申請書一時保存入力這 | 中の申請書を一時的に保存します                                                                                                    |
| 申請中止申請書    | はのスカを中止して「申時先の避沢(トップページ)」へ戻ります<br>すべて入力が終わったら「次へ」をクリック                                                                                                    |

⑧必要な添付書類を電子データでアップロードしてください。 ※システムの仕様上、CADデータでの受付はできませんので、PDFファイル等に変換の上、提出ください。

#### 添付資料選択

- 申請に必要な添付資料を指定してください。
- 必要な書類の詳細について不明な場合は、「よくあるご質問」の「Q. 申請書に入力する内容や必要な書類がわかりません。」<sup>は</sup>」をご確認ください。
- 【ファイルを選択】をクリックして対象ファイルを選択すると添付されます。
- 添付資料が複数ある場合は、同じ操作を繰り返してください。
- すべての添付資料を追加し終えたら【次へ】をクリックしてください。
- 添付可能な資料のファイルサイズは1ファイルあたり最大10 MB、合計サイズは最大20 MBです。

| 申請先                               |                      | 鹿児島市                       |                          |                          |                               |  |
|-----------------------------------|----------------------|----------------------------|--------------------------|--------------------------|-------------------------------|--|
| 手続名                               |                      | 給水装置・排水設備                  | [事申請 現場検査竣]              | 図提出                      |                               |  |
| 添付資料                              |                      |                            |                          |                          |                               |  |
| ファイル選択                            |                      | ファイルを選択                    | 1ファイルずつ最大                | 20ファイルまで選択できます。          |                               |  |
| 添付結果                              |                      |                            | ר<br><mark>רעער 7</mark> | って、ファイルを選択してくた           | <b>ごさい。</b>                   |  |
| [                                 | 添付資料                 |                            |                          | 次へ<br>提出す<br>アップ<br>「次へ  | るファイルをすべて<br>ロードしたら<br>」をクリック |  |
|                                   |                      | ファイル選択                     | ファイルを選択                  | 1ファイルずつ最大20ファイルまで選択できます。 |                               |  |
|                                   |                      | 添付結果                       | @書類1:01-000000           | 竣工図.pdf                  | 削除                            |  |
| 選択したファイル<br>※提出するファイル<br>「削除」をクリー | が表示さ<br>ルを誤:<br>ックして | れます。<br>った場合は、<br>こ、データを削除 | してください。                  | - 7 -                    |                               |  |

# ⑨申請内容の確認が表示されます。内容を確認して問題がなければ「送信」をクリックしてください。※「申請書表示」をクリックすると、入力し内容や注意事項が受付票に記載されています。

#### 送信内容確認

- 【送信】ボタンをクリックした後にブラウザの「戻る」、「更新」、「中止」操作を行わないでください。
- 申請書を送信します。
   内容をご確認の上、よろしければ【送信】をクリックしてください

|     | • 内容をご確認の上、よろしければ【送信】をクリックしてください。     |     |  |
|-----|---------------------------------------|-----|--|
|     |                                       |     |  |
|     | 鹿児島市                                  | 申請先 |  |
| 続案内 | 給水装置·排水設備工事申請 現場検査竣工図提出 3             | 手続名 |  |
|     | · · · · · · · · · · · · · · · · · · · |     |  |

| wear | L                     |        |
|------|-----------------------|--------|
| 达信内容 |                       |        |
| 添付資料 | ■■■アップロードした添付資料の内容    |        |
|      |                       | ?      |
|      | 送信                    | ä      |
|      |                       | b      |
|      |                       | م<br>ا |
|      | ● 確認が終わったら   送信」をクリック |        |

| ⑩電子申請の送信                                                                                                   | が完了すると、送信完了画面が表示されます。 <u>手続が完了するまでは、「受付結果」の</u>                                          |
|----------------------------------------------------------------------------------------------------|------------------------------------------------------------------------------------------|
| 「受付番号」や、                                                                                                   | <u>、「申請書控え保存」で保存される「受付票」は大切に保管してください。</u>                                                |
|                                                                                                    |                                                                                          |
| 申請書入力 添付資料選択                                                                                               | 手続方法 送信内容確認 送信完了                                                                         |
| 送信完了                                                                                                    |                                                                                          |
| <ul> <li>申請書の送信が完了しました。</li> <li>この申請に関する審査状況など</li> <li>お問い合わせの際には「受付書</li> <li>なお、このページの情報はメー</li> </ul> | どは、「申請履歴」のページからご確認いただけます。<br>番号」が必要となりますので、念のためこのページを印刷して保管されることをお勧めします。<br>-ルでもお知らせします。 |
| 申請先                                                                                                    | 鹿児島市                                                                                     |
| 手続名                                                                                                    | 給水裝置·排水設備工事申請 現場検査完成図提出 <u>手続案内</u>                                                      |
| 受付結果                                                                                                    |                                                                                          |
| 受付日時                                                                                                    | 2024年01月16日 11時38分                                                                       |
| 受付番号                                                                                                    | 00000                                                                                    |
| 受付番                                                                                                    | <b>号号を確認・保管!</b> 申請履歴を表示する                                                               |
| 申請書控え保存申請書の                                                                                                | D控えをダウンロードします                                                                            |
| ベージ印刷 このべ-                                                                                                 | ージを印刷します                                                                                 |

①登録したメールアドレスに、受付確認メールが送信されます。ご確認ください。

(画面なし)

以上で申請は完了です。水道局が図面の確認等を行い、再提出や質疑等を行う場合がありますので、対応を お願いします。

## 3 電子申請後に不備等があった場合

電子申請後、水道局は提出書類や申請内容を確認します。誤りや提出書類が全て提出されていないなどの 不備がある場合は、水道局からe申請を通じて、修正や再提出を指示するメールが届きます。その際は、次 の手順で修正や再提出を行ってください。

①登録しているメールアドレス宛に、修正や再提出を指示するメールが届きます。内容を確認し、記載 されているURLをクリックします。

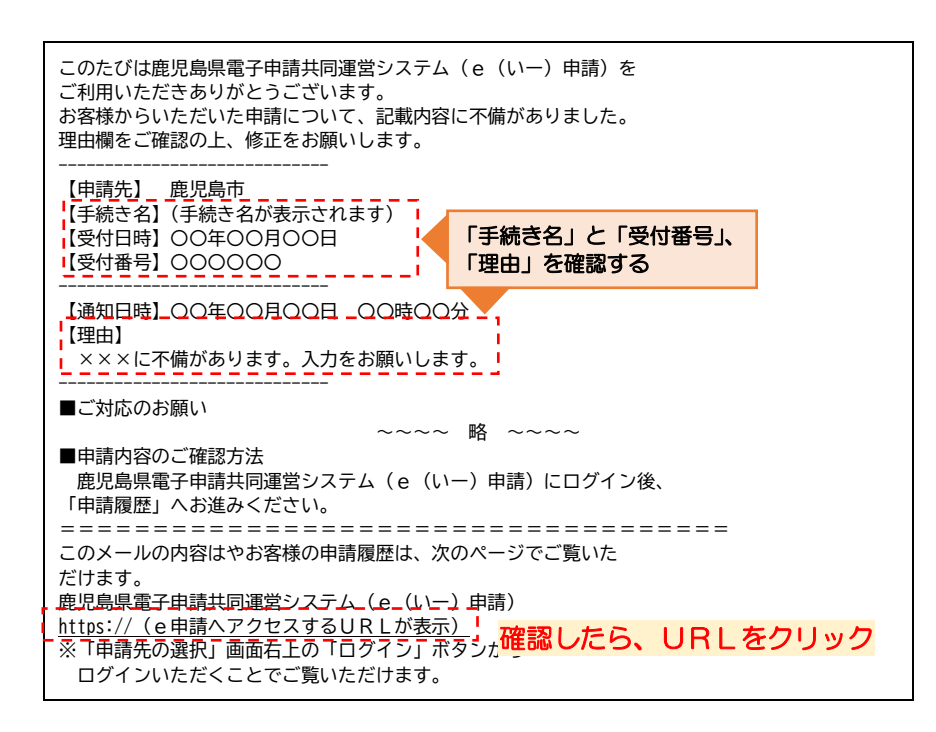

②「電子申請サービスを利用する」をクリックします。

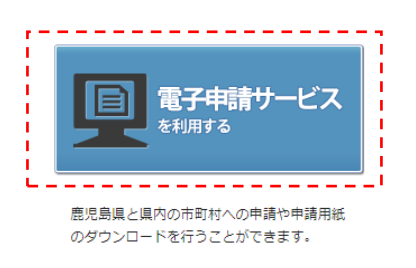

③画面右上の「ログイン」をクリックします。

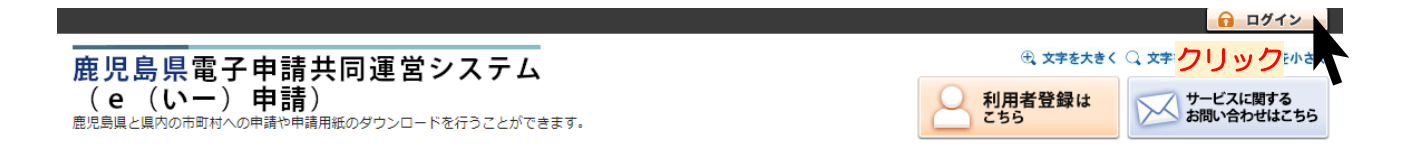

③電子申請時に利用した、利用者 I D・パスワードを入力して、ログインします。 (ログインできない場合は、「ログインできないとき」をクリックし、画面の表示に従って操作してください。)

| ● ログイン                                     |                                |
|--------------------------------------------|--------------------------------|
| <ul> <li>この先の機</li> <li>利用者 I D</li> </ul> |                                |
| ※初回ログイン                                    | 時の「利田考10」「パフロード」けメールにて通知しております |
|                                            |                                |
|                                            | 利用者ID                          |
|                                            | バスワート<br>バスワード                 |
|                                            |                                |
|                                            | ド <u>レードを入力しクリッ</u>            |

④ログイン後、最近の申請一覧から「申請状態」が「補正待ち」の申請が表示されるので、「詳細」をクリック。

※メールの指示内容によっては、「却下」などと表示される場合があります。

| 申請先の選択(トップページ)      | 手続の選択 手続案内 申請書入力 | 申請完了 |      |      |             |        |       |      |
|---------------------|------------------|------|------|------|-------------|--------|-------|------|
| お知らせ                |                  |      |      |      |             |        | 2     |      |
| 2018年10月30日 システム管理者 |                  |      |      |      |             |        | お     |      |
| ●●● こちらは、評価用システム    | です。 ●●● 詳細       |      |      |      |             |        | b     |      |
|                     |                  |      |      |      | <u>ה]</u> ∢ | 知らせ」をす |       |      |
| 最近の申請               |                  |      |      |      |             |        | 首は    |      |
| 000 申請日             | 手続名              | 手続案内 | 提出先  | 本人区分 | 通知書         | 申請状態   | 詳約を   |      |
| 000 2024年03月21日     | ました手結キの情報がま      | == + | 鹿県東  | 本人   | -           | 補正待ち   | 詳紙    |      |
| 10471 2024年03月04日   | 間して土地にとり用和バンク    |      | 品兒島市 | 本人   | -           | 完了     | 詳細    |      |
|                     |                  |      |      |      | ▶「申         | 歴  をす  | すべて表示 |      |
|                     | いた「受付番号」と「手続き名」  | と一致し | ているだ | か確認す | 13          |        | 「詳細」  | をクリッ |

⑤詳細が表示され、修正について通知内容が表示されます。 通知内容を確認し、修正後、再度申請する場合は、「修正申請」をクリックしてください。

| 詳細                                                                                  |                                          |           |
|-------------------------------------------------------------------------------------|------------------------------------------|-----------|
| <ul> <li>         ・ 選択された申請書に関する詳細         ・         申請書の内容や審査状況をご確     </li> </ul> | iを表示しています。<br>認いただけます。                   |           |
| 申請先                                                                                 | <sup>鹿児島市</sup> カましたズはさったわがまこさります        |           |
| 手続名                                                                                 | <sub>給水装置(市外・受</sub> 中請した手続さの情報の表示されま9   | 手続案       |
| ■補正指示 (送信いただいた                                                                      | 申請書につきまして、恐れ入りますが次の通りご対応いただきますようお願いします。) | (2)<br>10 |
| 補正情報                                                                                |                                          |           |
| 通知内容                                                                                | 住所に地番が入力されていません。入力をさ <b>指示内容が表示されます</b>  | 0         |
| ■選択された申請の基本的な情                                                                      | 報です。                                     | 場合        |
| 基本情報                                                                                |                                          |           |
| 申請日時                                                                                | 2024年03月21日 15時12分                       | 5         |
| 受付番号                                                                                | 105909 申請した手続きの情報が表示されます                 | 5         |
| 申請者名                                                                                | 株式会社テスト                                  |           |
|                                                                                     | ~~~ 略 ~~~                                |           |

| 申請取下げ | 修正して申請する場合は、「修正申請        | 」をクリック |
|-------|--------------------------|--------|
| 修正申請  | 上記の申請内容を修正する申請書入力を開始します。 |        |

#### ⑥確認画面が表示されるので、間違いがなければ「はい」をクリック。

#### 修正申請

• 申請内容を修正する申請書の入力を開始します。

| 申請先            | <sup>鹿児島市</sup> カミリ た チ は ネ の は お が キ ニ | (?)                                   |
|----------------|-----------------------------------------|---------------------------------------|
| 手続名            | <sub>給水装置(市外・受</sub> 中調した手続きの情報の衣示されま9  | 手続案お                                  |
| ■選択された申請の基本的な情 | 報です。                                    | 困り                                    |
| 基本情報           |                                         | Ø                                     |
| 申請日時           | 2024年03月21日 15時12分                      | · · · · · · · · · · · · · · · · · · · |
| 受付番号           | 105909 由注したチはキのはおがまテ さわます               | はこ                                    |
| 申請者名           | 株式会社テスト 中間した于称この情報 が な か これよ 9          | 5                                     |
| 本人区分           | 本人                                      |                                       |

この申請書を修正する申請書入力を開始してもよろしいですか?

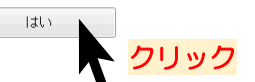

⑦申請した内容が表示されるので、補正指示に合わせて、入力内容を修正してください。

#### 申請書入力

| <ul> <li>申請書に必要事項を入力し、</li> </ul> | 【次へ】をクリックしてください。        |      |
|-----------------------------------|-------------------------|------|
| 申請先                               | 鹿児島市                    |      |
| 手続名                               | 給水装置・排水設備工事申請 現場検査竣工回提出 | 手続案内 |
|                                   | 給水装置・排水設備工事申請 現場検査竣工図提出 | Î    |

⑧修正が完了したら、「次へ」をクリック。

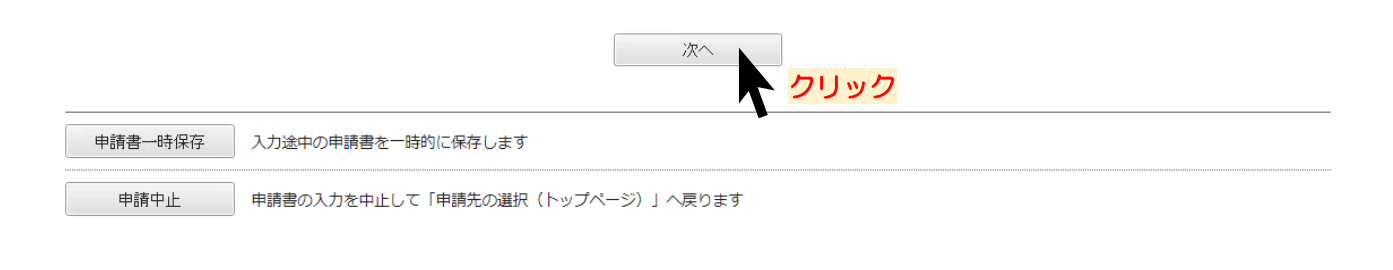

⑨添付資料のデータを必要に応じて確認・修正してください。

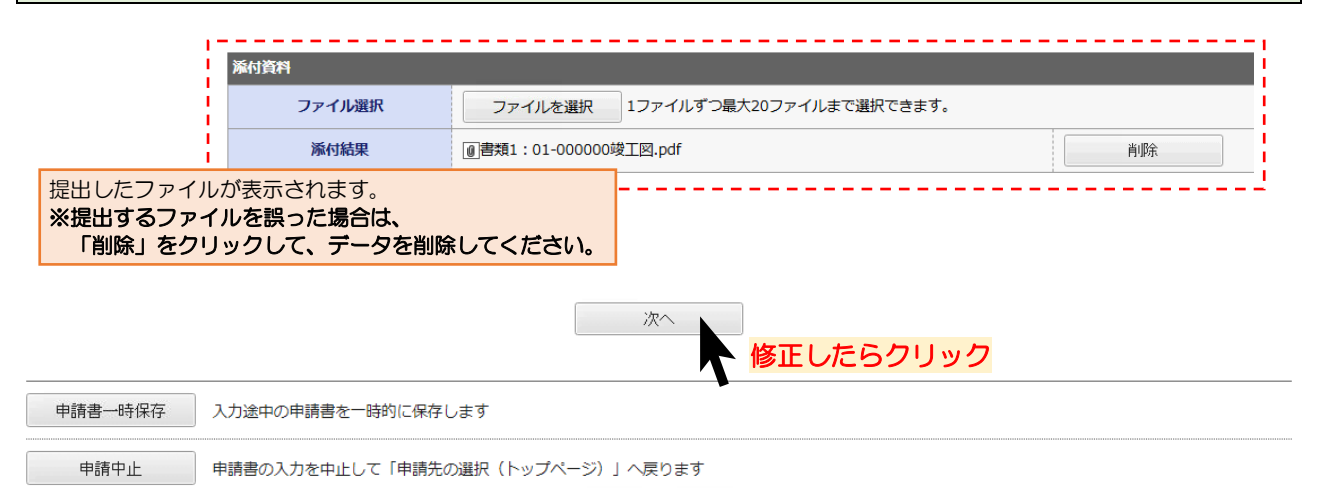

# ⑨申請内容の確認が表示されます。内容を確認して問題がなければ「送信」をクリックしてください。※「申請書表示」をクリックすると、入力し内容や注意事項が受付票に記載されています。

#### 送信内容確認

- 【送信】ボタンをクリックした後にブラウザの「戻る」、「更新」、「中止」操作を行わないでください。
- 申請書を送信します。
   内容をご確認の上、よろしければ【送信】をクリックしてください。

| • 内容をご確認の上、よろしければ【送信】をクリックしてください。 |                         |       |
|-----------------------------------|-------------------------|-------|
|                                   |                         |       |
| 甲請先                               |                         |       |
| 手続名                               | 給水装置・排水設備工事申請 現場検査竣工図提出 | 手続案内  |
|                                   |                         | 申請書表示 |

| 送信内容 |                        |          |
|------|------------------------|----------|
| 添付資料 | ◎ 書類アップロードした添付資料の内容 表示 |          |
|      |                        | (?)<br># |
|      | 送信                     | 困り       |
|      | ▲ 確認が終わったら「送信」をクリック    |          |

以上で再提出は完了です。

#### 4 お問い合わせ先

## 〇電子申請の手続内容に関するお問い合わせ(必要書類や入力内容などに関すること)

〒890-8585 鹿児島県鹿児島市鴨池新町 1-10 鹿児島市水道局 総務部 給排水設備課 南部・北部審査係(水道局本庁舎 1F)

電話番号 (南部審査係) 099-213-8523 (直通) (北部審査係) 099-213-8524 (直通)

メールアドレス (南部審査係)kyu-nanbu@city.kagoshima.lg.jp (北部審査係)kyu-hokubu@city.kagoshima.lg.jp

# Oe 申請についてのお問い合わせ(利用者登録、ログインができないなどのお問い合わせ)

e申請のページから、「サービスに関するお問い合わせ」をクリックし、表示される内容を確認してください。

(URL: <u>https://shinsei.pref.kagoshima.jp/public\_46/inquiry.html</u>)

## マニュアル更新履歴

| 更新日    | 更新内容                                 |
|--------|--------------------------------------|
| 令和6年3月 | マニュアル作成・ホームページへ公開                    |
| 令和7年3月 | 工事申請書改正(令和7年4月1日施行)による運用方法見直しに伴い内容修正 |